## GDS Informácia o čerpaní zabezpečenia - aplikácia pre externé subjekty

Používateľská Príručka

Aktualizované:09.02.2016

## Obsah

| 1.   | Úvod                                                        | 3  |
|------|-------------------------------------------------------------|----|
| 2.   | Požiadavky na inštaláciu                                    | 4  |
| 2.1. | Technické                                                   | 4  |
| 2.2. | Vecné                                                       | 4  |
| 3.   | Inštalácia klientskej aplikácie GDS                         | 5  |
| 3.1. | Inštalácia GDS                                              | 5  |
| 3.2. | Inicializácia a konfigurácia GDS                            | 6  |
| 4.   | Použitie klientskej aplikácie GDS                           | 11 |
| 4.1. | Prvé použitie zoznamu zabezpečení                           | 11 |
| 4.2. | Ďalšie použitie zoznamu zabezpečení                         | 17 |
| 4.3. | Tlač informácií o zabezpečeniach                            | 19 |
| 4.4. | Uloženie dokumentu s informáciami o čerpaní zo zabezpečenia | 22 |
| 4.5. | Prehľad odoslaných a prijatých dokumentov                   | 24 |
| 4.6. | Neprijatá informácia DS                                     | 26 |
| 4.7. | Aktualizácia klientskej aplikácie GDS                       | 28 |
|      |                                                             |    |

## 1. Úvod

Aplikácia pre externé subjekty – GDS – je samostatnou klientskou aplikáciou pre vyžiadanie a zobrazenie informácií o evidovaných zabezpečeniach daného subjektu a ich čerpaní.

Celkovú architektúru riešenia a scenár komunikácie pomocou správ zobrazuje nasledujúci obrázok:

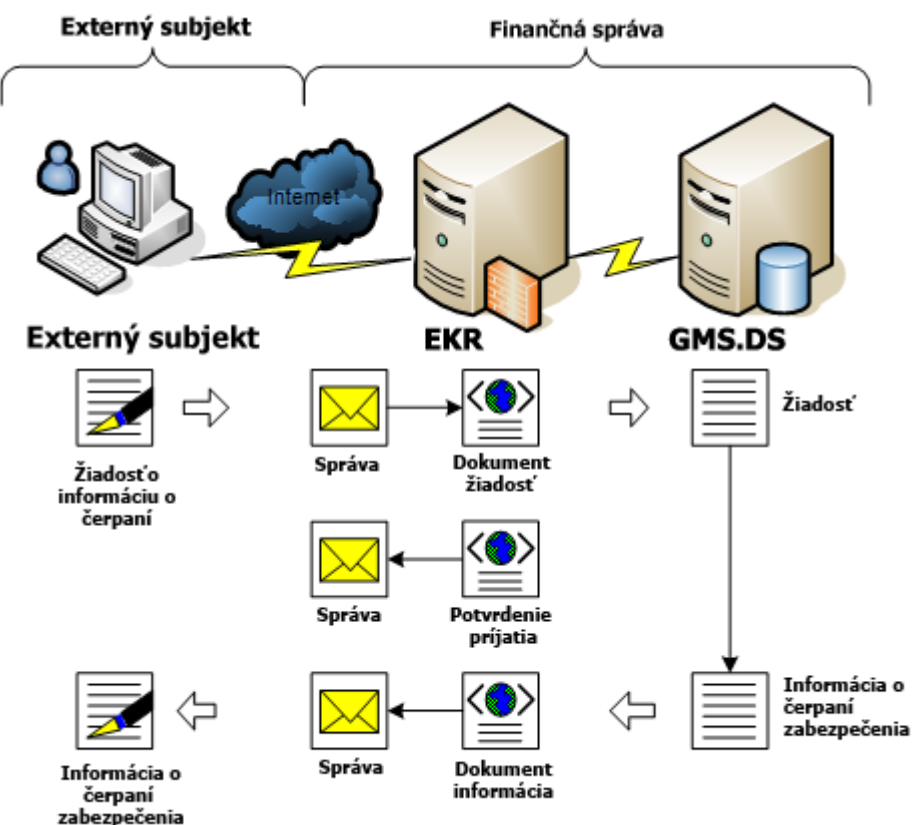

Externý subjekt pomocou lokálne inštalovanej klientskej aplikácie komunikuje s garančným systémom pre deklaračný systém (GMS.DS) cez elektronickú podateľňu finančnej správy (EKR), ktorá overí oprávnenie subjektu na komunikáciu. Garančný systém zašle subjektu výslednú informáciu späť cez elektronickú podateľňu.

## 2. Požiadavky na inštaláciu

V jednotlivých kapitolách sú stručne popísané požiadavky na inštaláciu a predstavený štandardný postup inštalácie.

## 2.1. Technické

Aplikácia GDS vyžaduje pre zasielanie a prijímanie správ modul EKR Klienta pre komunikáciu so systémom EKR.

Technické predpoklady pre inštaláciu aplikácie:

- Podporovaný operačný systém (OS): Microsoft Windows XP, 2003, W7, W8.1 (MS Vista nebola testovaná).
- Microsoft .Net Framework 2.0<sup>1</sup>.
- Oprávnenia na inštaláciu aplikácií a na zvolené inštalačné a dátové adresáre.
- Pripojenie na Internet (http/s).
- Pre inštaláciu klientskej aplikácie z web stránky je potrebný Microsoft Internet Explorer (v aktuálnej verzii podporovaného OS).
- Inštalovaný a funkčne nakonfigurovaný balík komponentov a aplikácií pre komunikáciu s elektronickou podateľňou.
- Obsahom inštalačného balíka sú aplikácie EKR Klient (Ekrinterface), inštrukcie k inštalácii DSigner-XAdES v.3.0 a SSL certifikát.
- Postupy inštalácií jednotlivých aplikácií a komponentov sú popísané v dokumentoch obsiahnutých v inštalačnom balíku.

## 2.2. Vecné

Vecné predpoklady pre inštaláciu aplikácie:

- Kvalifikovaný podpisový certifikát pre elektronický podpis dokumentov (ZEP).
- Dohoda o elektronickej komunikácii cez elektronickú podateľňu finančnej správy v rámci oblasti "GDS-DS" (modul správy zabezpečení pre deklaračný systém):
  - $\Rightarrow$  číslo dohody.

<sup>&</sup>lt;sup>1</sup> Distribučná stránka Microsoft .Net Framework 2.0 – http://msdn2.microsoft.com/enus/netframework/aa731542.aspx

## 3. Inštalácia klientskej aplikácie GDS

## 3.1. Inštalácia GDS

Aktuálna verzia klientskej aplikácie, ktorá sa inštaluje lokálne, je k dispozícii na web adrese <u>https://ekrcis.financnasprava.sk/GDSZKlient/gdsz.application</u>

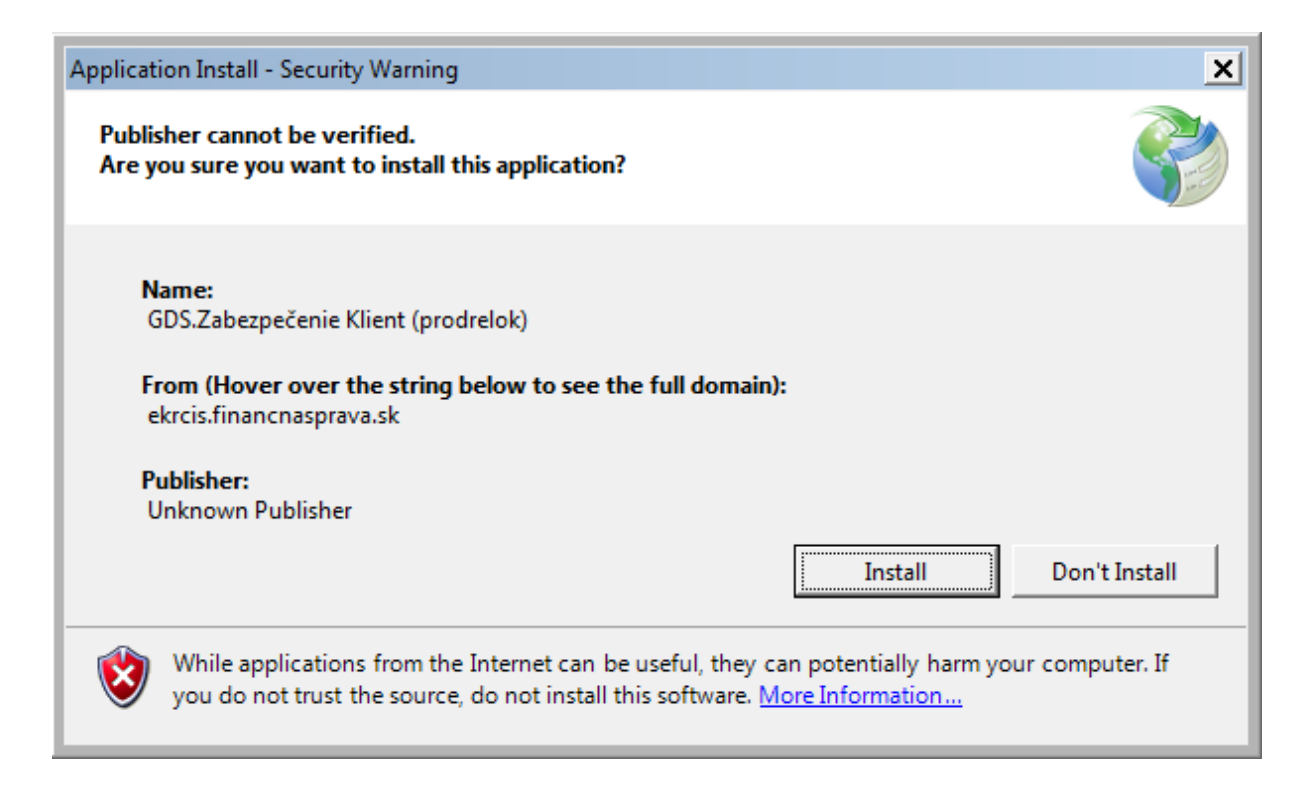

Potvrdiť inštaláciu aplikácie GDS [Install].

| (5%) Insta                       | lling GDS.Zabezpečenie Klient (prodrelok)                                                                                                    | _ 🗆 🗙    |
|----------------------------------|----------------------------------------------------------------------------------------------------|----------|
| <b>Installir</b><br>This<br>duri | <b>g GDS.Zabezpečenie Klient (prodrelok)</b><br>may take several minutes. You can use your computer to do other tasks<br>ng the installation. | <b>?</b> |
|                                  | Name: GDS.Zabezpečenie Klient (prodrelok)                                                                                                    |          |
|                                  | From: ekrcis.financnasprava.sk                                                                                                    |          |
|                                  |                                                                                                    |          |
|                                  | Downloading: 180 KB of 3,20 MB                                                                                                    |          |
|                                  |                                                                                                    | Cancel   |

Podľa bezpečnostných nastavení OS, môže byť potrebné potvrdenie inštalácie aplikácie.

| Installation | n succeeded                                                                                  | J |
|--------------|----------------------------------------------------------------------------------------------|---|
| i            | Application is successfully installed. You can activate the application from the Start Menu. |   |
|              | ОК                                                                                           |   |

Na úspešné ukončenie aplikácie potvrdiť OK.

|                                     | Ovládací panel            |
|-------------------------------------|---------------------------|
|                                     | Zariadenia a tlačiarne    |
|                                     | Predvolené programy       |
| JITEC                               |                           |
| GDS.Zabezpečenie Klient (prodrelok) | Pomoc a technická podpora |
| DViewer                             |                           |
| krInterface                         |                           |
| ]] Ditec, a.s 🗨                     |                           |
|                                     |                           |
| <ul> <li>Naspäť</li> </ul>          |                           |
| Prehľadať programy a súbory         | Vypnúť 🕨                  |

Aplikácia bude zaradená štandardne medzi aplikácie v skupine "DITEC" – aplikácia "GDS.Zabezpečenie Klient".

## 3.2. Inicializácia a konfigurácia GDS

Pri prvom spustení je požadované nastavenie konfigurácie aplikácie:

| G | DS.Zabezpečenie [20100214 prod]                                                           | 23                   |
|---|-------------------------------------------------------------------------------------------|----------------------|
|   | Prebieha aktualizácia                                                                     |                      |
|   | Vytvorenie komunikačného rozhrania<br>Aktualizácia číselníkov<br>Prihlasovanie do systému | <b>*</b><br><b>*</b> |

### Prihlásenie do aplikácie

| 2 D.Signer/XAdES                                                            | x |
|-----------------------------------------------------------------------------|---|
| 🗼 Dokument nie je podpísaný 🛛 📓 🗙                                           | 0 |
| Žiadosť o prihlás                                                           |   |
| Žiadosť o prihlásenie do systému EKR                                        |   |
| Žiadosť o prihlásenie do systému EKR                                        | * |
| Žiadosť o prihlásenie do systému EKR.<br>Dátum a čas: 13. 04. 2012 12:46:03 | * |
| 4                                                                           |   |
| Zalomit' text Xml dáta Verifikačné dáta                                     |   |
| Podpísať OK Storna                                                          |   |

Podpísať

| alifikovaný certifikat, vyd<br>verte platnosť vybraného<br>vokácii (aktuálne platný z<br>platného elektronického | any akreditovanou certifikacnou autoritou<br>podpisového certifikátu na základe relev<br>toznam zrušených certifikátov). Použitie n<br>podpisu! | u.<br>vantných verejne dostupných informácií o<br>veplatného certifikátu má za následok vytvore |
|----------------------------------------------------------------------------------------------------|----------------------------------------------------------------------------------------------------|-------------------------------------------------------------------------------------------------|
| tvrdením vyberu certifika<br>Vydaný pre                                                                          | Au poop isete dokument!                                                                                                    | Platný do                                                                                       |
| dam Ditekac 256                                                                                                  | DTC CA                                                                                                    | 23. 11. 2015 11:07:41                                                                           |
|                                                                                                    |                                                                                                    |                                                                                                 |
|                                                                                                    |                                                                                                    |                                                                                                 |

| × 🛛 🕺 widlá                                                                                            |
|----------------------------------------------------------------------------------------------------|
| SecureStoreCSP - zadať PIN                                                                             |
| K uskutočneniu operácie je potrebné zadať PIN.<br>Operácia :<br>Podpis dát kľúčom umiestneným na karte |
| PIN: ••••                                                                                              |
| Zapamätať PIN                                                                                          |
| OK Storno                                                                                              |
|                                                                                                    |

Zadať PIN, potvrdiť OK.

| 🛃 D.Signer/XAdES     |                                      | X   |
|----------------------|--------------------------------------|-----|
| 🤃 Dokument bol po    | dpísaný 🔒 🖹 🗙                        | 0   |
| Žiadosť o prihlás    |                                      |     |
| Žiadosť o prihláseni | e do systému EKR                     |     |
|                      | Žiadosť o prihlásenie do systému EKR | ~   |
| Žiadosť o prihla     | ásenie do systému EKR.               |     |
| Dátum a čas: 1       | 13. 04. 2012 13:01:01                |     |
|                      |                                      | Ŧ   |
|                      |                                      |     |
| Zalomit'text         | Xml dáta Verifikačné dá              | áta |
|                      | Podpísať OK Stor                     | mo  |

#### Potvrdiť OK.

| GDS.Zabezpečenie [20100214 prod]                                                           |          |
|--------------------------------------------------------------------------------------------|----------|
| Konfigurácia Zoznam zabezpečení Prehľad odoslaných dokumentov Prehľad prijatých dokumentov | <b>^</b> |
| Číslo dohody 400                                                                           |          |
| Zobrazovať prehľad odoslaných a prijatých dokumentov 🛛 😰                                   | E        |
| <                                                                                          | Uložiť   |

Na záložke Konfigurácia do riadku číslo licencie zapísať číslo dohody o elektronickej komunikácii cez elektronickú podateľňu pridelené FRSR.

Pre účely diagnostiky je k dispozícii možnosť zapnúť detailné zobrazovanie prehľadu odoslaných a prijatých dokumentov. Pre bežné použitie GDS nie je potrebné detailne sledovať komunikáciu dokumentov, dokumenty sú vytvárané na odoslanie, resp.

Inštalácia klientskej aplikácie GDS

obsah prijatých dokumentov je prezentovaný v rámci špecifických dialógov pre vyžiadanie a detailné zobrazovanie informácií o zabezpečeniach daného subjektu. Nastavenie je potrebné pred použitím [Uložiť].

## 4. Použitie klientskej aplikácie GDS

## 4.1. Prvé použitie zoznamu zabezpečení

Po úspešnej inštalácii a konfigurácii je samotná funkčnosť vyžiadania a zobrazenia informácií o zabezpečenia daného subjektu a ich aktuálnom čerpaní k dispozícii na záložke zoznam zabezpečení:

| Contraction Reported Databased Children Databased at                                     |          |                      |
|------------------------------------------------------------------------------------------|----------|----------------------|
| ntiguracia Zoznam zabezpeceni Prehlad odoslaných dokumentov Prehlad prijatých dokumentov |          |                      |
| Odoslať požiadavku na informácie Načítať nové informácie                                 |          |                      |
| ubjekt                                                                                   |          |                      |
| lázov Subjekt                                                                            |          |                      |
| IČO DIČ                                                                                  |          |                      |
| dresa della elemente                                                                     |          |                      |
| 10 4 2012 0.50                                                                           | lana     | latać zaboznočenia i |
| znam zabezpeceni – stav k 16. 4. 2012 6:39                                               | x . l    |                      |
| Evidenčné číslo Neplatnosť od Výška zabezpečenia Uhrada                                  | Cerpanie | Zostato              |
|                                                                                          |          |                      |
|                                                                                          |          |                      |
|                                                                                          |          |                      |
|                                                                                          |          |                      |
|                                                                                          |          |                      |
|                                                                                          |          |                      |
|                                                                                          |          |                      |
|                                                                                          |          |                      |
|                                                                                          |          |                      |
| čet záznamov: 2                                                                          |          |                      |

Pri prvom spustení po konfigurácii nie sú k dispozícii žiadne údaje – pre ich získanie je potrebné odoslať požiadavku na ich vyžiadanie [Odoslať požiadavku na informácie]. Podobný postup sa následne uplatní aj pre aktualizáciu údajov zabezpečení.

| D.Signer/XAdES                                    |                           |
|---------------------------------------------------|---------------------------|
| Dokument nie je podpísaný 🙀 📄 🗙                   |                           |
| GDS001 - Zabezpeč                                 |                           |
| GDS001 - Zabezpečenia - žiadosť o info o čepaní   |                           |
| GDS001.1 :<br>Licence = "400"<br>UradKod = "5200" |                           |
| 4                                                 |                           |
| Zalomit' text                                     | Xml dáta Verifikačné dáta |
|                                                   | Podpísať OK Stomo         |

Aplikácia vytvorí dokument s požiadavkou na informácie o zabezpečenia daného subjektu, ktorý je potrebné elektronicky podpísať – D.Signer/XAdES.

K dispozícii je zobrazenie obsahu dokumentu v zjednodušenej textovej podobe a aj vo forme XML pripravenej na odoslanie.

Vytvorenie elektronického podpisu správy [Podpísať].

| verte platnosť vybraného<br>vokácii (aktuálne platný :<br>platného elektronického | podpisového certifikátu na základe releva<br>zoznam zrušených certifikátov). Použitie n<br>podpisu! | antných verejne dostupných informácií o<br>eplatného certifikátu má za následok vytvoreni |
|-----------------------------------------------------------------------------------|----------------------------------------------------------------------------------------------------|-------------------------------------------------------------------------------------------|
| tvrden ím výberu certifika                                                        | átu podpíšete dokument!                                                                             |                                                                                           |
| Vydaný pre                                                                        | ▲ Vydavateľ                                                                                         | Platný do                                                                                 |
| dam Ditekac 256                                                                   | DTC CA                                                                                              | 23. 11. 2015 11:07:41                                                                     |
| olna sprava Slovenskej r                                                          | republiky - O "I.CA - Standard Certificati                                                          | on Authority 14. 7. 2012 10:47:38                                                         |
|                                                                                   |                                                                                                    |                                                                                           |
|                                                                                   |                                                                                                    |                                                                                           |
|                                                                                   |                                                                                                    |                                                                                           |
|                                                                                   |                                                                                                    |                                                                                           |
|                                                                                   |                                                                                                    |                                                                                           |
|                                                                                   |                                                                                                    |                                                                                           |
|                                                                                   |                                                                                                    |                                                                                           |
|                                                                                   |                                                                                                    |                                                                                           |

Pre vytvorenie podpisu je potrebné zvoliť certifikát (s privátnym kľúčom), ktorý bude použitý – bližšie informácie poskytne dodávateľ kvalifikovaného certifikátu pre zaručený elektronický podpis.

| Dokument bol podpísaný 🔬 🖹 🗙                      |                           |
|---------------------------------------------------|---------------------------|
| GDS001 - Zabezpeč                                 | 1                         |
| GDS001 - Zabezpečenia - žiadosť o info o čepaní   |                           |
| GDS001.1 :<br>Licence = "400"<br>UradKod = "5200" | *                         |
| *                                                 | -                         |
| Zalomit' text                                     | Xml dáta Verifikačné dáta |
|                                                   |                           |

Pre podpísaný dokument je k dispozícii zobrazenie podpísaného dokumentu a parametrov vytvoreného podpisu.

Finálne potvrdenie podpisu a zároveň pokyn na odoslanie správy s požiadavkou je potrebné potvrdiť [OK].

| Odosielanie | dokumentu                      | 23 |
|-------------|--------------------------------|----|
| i           | Dokument bol úspešne odoslaný. |    |
|             | ОК                             |    |

Po odoslaní správy s požiadavkou aplikácia čaká na odpoveď s informáciami o zabezpečeniach daného subjektu.

| Č-1.4      | المحديد والم |  |
|------------|--------------|--|
| udka sa na | odpoved      |  |
|            |              |  |
|            |              |  |

Vzájomná komunikácia systémov, spracovanie požiadavky až po prijatie odpovede môže vzhľadom na časovanie spracovania správ jednotlivými systémami (EKR, GMS.DS) trvať niekoľko minút. Po prijatí odpovede – s informáciami o zabezpečeniach daného subjektu – sú údaje spracované a zobrazené:

| onfigurácia Zoznam zabezpečení Prehľad odoslar | ných dokumentov Prehľad prija | atých dokumentov |             |                       |
|------------------------------------------------|-------------------------------|------------------|-------------|-----------------------|
| Odoslať požiadavku na informácie Načítať n     | ové informácie                |                  |             |                       |
| ubjekt                                         |                               |                  |             |                       |
| lázov Subjekt                                  |                               |                  |             |                       |
| IČO DIČ                                        |                               |                  |             |                       |
| draes manufacture                              |                               |                  |             |                       |
|                                                |                               |                  |             |                       |
| znam zabezpečení - stav k 16. 4. 2012 6:59     |                               |                  | Le          | n platné zabezpečenia |
| Evidenčné číslo 🔺 Neplatnosť od 🔺              | Výška zabezpečenia            | Úhrada           | Čerpanie    | Zostat                |
| 07SK520000X                                    | 53 993 23 €                   | 0,00 €           | 42 544,02 € | 6 011 449,21          |
| dranazadoun.                                   |                               |                  |             |                       |
| 07SK520000Y                                    | 1 787,16€                     | 0.00€            | 640.83€     | 1 105 146,3           |
| 075K520000Y                                    | 1 787,16 €                    | 0.00€            | 640,83€     | 1 105 146.3           |
| 075K520000Y                                    | 1 787,16 €                    | 0.00 €           | 640,83€     | 1 105 146,3           |
| 075K520000Y                                    | 1 787,16 €                    | 0.00 €           | 640,83€     | 1 105 146,3           |
| 075K520000Y                                    | 1 787.16 €                    | 0.00 €           | 640,83€     | 1 105 146,3           |
| 075K520000Y                                    | 1 787.16 €                    | 0.00 €           | 640,83€     | 1 105 146,3:          |
| 075K520000Y                                    | 1 787.16 €                    | 0,00 €           | 640,83€     | 1 105 146,3:          |
| 075K520000Y                                    | 1 787,16 €                    | 0,00 €           | 640,83€     | 1 105 146.3           |

Na záložke zoznam zabezpečení sú k dispozícii podľa údajov zo správy z posledného spracovania požiadavky:

- Čas spracovania zobrazovaných údajov
- Základné identifikačné údaje subjektu
- Zoznam evidovaných zabezpečení subjektu, s prednastavenou možnosťou filtrovať už neplatné

Pre jednotlivé zabezpečenia zo zoznamu je možné podrobnejšie zobrazenie údajov (použitím dvojklik na zvolenom riadku zabezpečenia alebo [Detail]):

| Dlžník       |             |                      |                   |                                 |            |
|--------------|-------------|----------------------|-------------------|---------------------------------|------------|
| Názov Su     | ubjekt      |                      |                   |                                 |            |
| IČO          |             | DIČ                  | And I Have been a |                                 |            |
| 100          |             | Dic                  |                   |                                 |            |
| Adresa       |             |                      |                   |                                 |            |
| Ručiteľ      |             |                      |                   |                                 |            |
| Vázov Un     | iCredit Ba  | ank Slovakia a.s.    |                   |                                 |            |
| 100          | 01700       | DIČ                  | 2020272610        |                                 |            |
| 100 00       | 001703      | DIC                  | 2020372010        |                                 |            |
| vdresa Bra   | itislava, S | Sancová 1/A          |                   |                                 |            |
| Zabezpečen   | ie          |                      |                   |                                 |            |
| videnčné     | číslo       | 07SK520000X          |                   | Aktuálna výška zabezpečenia     | 953 993,23 |
| Typ zabezp   | ečenia      | Celkové zabezpečeni  | e ručiteľom       | Aktuálne čerpanie               | 942 544,02 |
| Platr        | nost' od    | 11. 7. 2007          |                   | Aktuálna úhrada zo zabezpečenia | 0,00       |
| Neplatr      | nosť od     | 1                    |                   | Aktuálny zostatok               | 11 449,21  |
| Serpanie zał | pezpečer    | ia Úhrady dlhu zo za | bezpečenia        |                                 |            |
| Dátum        | a čas blo   | okovania             | Číslo dokladu     |                                 | Suma       |
| 4.4.20       | 12 12:17    | 5                    | 526510203719      |                                 | 0,25€      |
| 4. 4. 20     | 12 12:18    | P                    | 526510203721      |                                 | 126,10€    |
| 4.4.20       | 12 12:33    | E                    | 526510203724      |                                 | 12,03€     |
| 4.4.20       | 12 12:39    | l.                   | 587110202115      |                                 | 0,50€      |
| 4.4.20       | 12 12:51    |                      | 526510203729      |                                 | 713,46€    |
|              |             |                      |                   |                                 | 00.74.0    |

Zobrazované sú detailnejšie údaje zabezpečenia:

- Identifikačné údaje ručiteľa a dlžníka, resp. schváleného ručiteľa podľa typu zabezpečenia
- Detaily stavu zabezpečenia evidenčné číslo, typ, platnosť, stav
- Aktuálne čerpanie zabezpečenia aktuálne k zobrazovanému času spracovania informácie o zabezpečení
- Aktuálne úhrady dlhu zo zabezpečenia aktuálne k zobrazovanému času spracovania informácie o zabezpečení

## 4.2. Ďalšie použitie zoznamu zabezpečení

| onfigurácia Zoznam zabezpečení Prehľad odo | slaných dokumentov Prehľad prija | tých dokumentov |             |                     |
|--------------------------------------------|----------------------------------|-----------------|-------------|---------------------|
| Odoslať požiadavku na informácie Načíta    | ať nové informácie               |                 |             |                     |
| ubjekt                                     |                                  |                 |             |                     |
| lázov Subjekt                              |                                  |                 |             |                     |
| IČO DIČ                                    | 881 C                            |                 |             |                     |
| dresa                                      |                                  |                 |             |                     |
|                                            |                                  |                 |             |                     |
| znam zabezpečení - stav k 16. 4. 2012 6:59 |                                  |                 | Len         | platné zabezpečenia |
| Evidenčné číslo Neplatnosť od              | Výška zabezpečenia               | Úhrada          | Čerpanie    | Zostato             |
| 075K520000X                                | 53 993,23 €                      | 0,00€           | 42 544,02 む | 11 449,21           |
|                                            | 1 787,16€                        | 0,00€           | 640,83€     | 1 146,33            |
|                                            | 1 787,16 €                       | 0.00€           | 640,83€     | 1 146.33            |
|                                            | 1 787,16 €                       | 0.00€           | 640,83€     | 1 146.33            |

Postup uvedený v predchádzajúcej kapitole je platný aj pre bežné použitie, keď sú už k dispozícii údaje o zabezpečeniach (vytvorenie a odoslanie požiadavky na informácie o zabezpečeniach, zobrazenie načítaných informácií).

Po odoslaní požiadavky na informácie o zabezpečení

| Načítanie nových informácií | 23 |
|-----------------------------|----|
| Čaká sa na odpoveď          |    |
|                             |    |
| Zrušiť                      |    |

je možné čakanie na prijatie odpovede prerušiť [Zrušiť]

| nfigurácia Zoznam zabe    | zpečení Prehľad odoslan | vých dokumentov   Prehľad prija | tých dokumentov |             |                    |
|---------------------------|-------------------------|---------------------------------|-----------------|-------------|--------------------|
| Odoslať požiadavku na inf | ormácie Načítať n       | ové informácie                  |                 |             |                    |
| ubjekt                    |                         |                                 |                 |             |                    |
| lázov Subjekt             |                         |                                 |                 |             |                    |
| IČO                       | DIČ                     |                                 |                 |             |                    |
|                           | 510                     |                                 |                 |             |                    |
| dresa                     |                         |                                 |                 |             |                    |
| znam zabeznečení – stav k | 16 4 2012 6-59          |                                 |                 | Len p       | latné zabezpečenia |
| Evidenčné číslo           | Neplatnosť od           | Výška zabezpečenia              | Úhrada          | Čerpanie    | Zostato            |
| 07SK520000X               | •                       | 53 993,23 €                     | 0,00 €          | 42 544,02 € | 11 449,21          |
| 07SK520000Y               |                         | 1 787 16 €                      | 0.00€           | 640.83€     | 1 146,33           |
| 0101020001                |                         |                                 |                 |             |                    |
| 0.0020001                 |                         |                                 |                 |             |                    |
| 0751020001                |                         |                                 |                 |             |                    |
|                           |                         |                                 |                 |             |                    |
|                           |                         |                                 |                 |             |                    |
|                           |                         |                                 |                 |             |                    |
|                           |                         |                                 |                 |             |                    |
|                           |                         |                                 |                 |             |                    |
|                           |                         |                                 |                 |             |                    |
|                           |                         |                                 |                 |             |                    |
| žet párnamou: 2           |                         |                                 |                 |             |                    |
| čet záznamov; 2           |                         |                                 |                 |             |                    |

a následne opäť spustiť [Načítať nové informácie].

Overenie prítomnosti novej správy s informáciami o zabezpečeniach prebieha automaticky tiež pri každom spustení aplikácie.

### 4.3. Tlač informácií o zabezpečeniach

|                             | Prehlad odoslar   | lých dokumentov   Prehľad prija | tých dokumentov |             |                       |
|-----------------------------|-------------------|---------------------------------|-----------------|-------------|-----------------------|
| Odoslať požiadavku na infor | mácie Načítať n   | ové informácie                  |                 |             |                       |
| ubjekt                      |                   |                                 |                 |             |                       |
| lázov Subjekt               |                   |                                 |                 |             |                       |
| IČO                         | DIČ               |                                 |                 |             |                       |
| tresa                       |                   |                                 |                 |             |                       |
|                             |                   |                                 |                 |             |                       |
| znam zabezpečení – stav k   | 16. 4. 2012 6:59  |                                 |                 | Len         | platné zabezpečenia [ |
| Evidenčné číslo 🛛 🔺 N       | leplatnosť od 👘 🔺 | Výška zabezpečenia              | Úhrada          | Čerpanie    | Zostato               |
| 07SK520000X                 |                   | 53 993,23 €                     | 0.00 €          | 42 544,02 € | 11 449.21             |
|                             |                   |                                 |                 |             |                       |
|                             |                   |                                 |                 |             |                       |
|                             |                   |                                 |                 |             |                       |
|                             |                   |                                 |                 |             |                       |
|                             |                   |                                 |                 |             |                       |
|                             |                   |                                 |                 |             |                       |
|                             |                   |                                 |                 |             |                       |
|                             |                   |                                 |                 |             |                       |
|                             |                   |                                 |                 |             |                       |
|                             |                   |                                 |                 |             |                       |

Na záložke zoznamu zabezpečení je k dispozícii vytvorenie zostavy na tlač prehľadu zabezpečení pomocou

|                | 201                               |                    |             |             |
|----------------|-----------------------------------|--------------------|-------------|-------------|
| Tlač           |                                   |                    |             |             |
| 5 <u>0</u>     |                                   |                    |             |             |
| Zoznam zabezpe | čení - stav k 16. 4. 2012 6:59:34 |                    |             |             |
| Subjekt        |                                   |                    |             |             |
|                | Názov: Subjekt                    |                    |             |             |
|                | DIČ:                              |                    |             |             |
| 1              | dresa:                            |                    |             |             |
| Zoznam zabezpe | čení - len platné                 |                    |             |             |
| videnčné číslo | Neplatnosť od Výška zabezpečenia  | Úhrada             | Čerpanie    | Zostatok    |
|                | 53 003 23 £                       | 0,00€              | 42 544,02 € | 11 449,21 € |
| 07SK520000X    | 55 555,25 €                       | C. 196 00 00 118 1 |             |             |

Poznámka: výstup pre tlač je vo formátovanej tabuľke s dátami. Výstupnú formu je možné skopírovaním použiť aj v iných aplikáciách.

A podobne v samostatnom okne pre zobrazenie detailov zvoleného zabezpečenia

Použitie klientskej aplikácie GDS

| DIZNIK                                                        |                                                                                                    |                                                                                                |                   |                               |                                                                                               |                                                      |                                                 |                                                                                            |                |
|---------------------------------------------------------------|----------------------------------------------------------------------------------------------------|------------------------------------------------------------------------------------------------|-------------------|-------------------------------|-----------------------------------------------------------------------------------------------|------------------------------------------------------|-------------------------------------------------|--------------------------------------------------------------------------------------------|----------------|
| Názov                                                         | Subjekt                                                                                                    |                                                                                                |                   |                               |                                                                                               |                                                      |                                                 |                                                                                            |                |
| IČO                                                           | Contraction of                                                                                                    |                                                                                                | DIČ               | Constant Same                 |                                                                                               |                                                      |                                                 |                                                                                            |                |
| Adresa                                                        | Anna - Ann                                                                                                    | Dimpo-                                                                                         |                   |                               | h.                                                                                            |                                                      |                                                 |                                                                                            |                |
| Ručiteľ                                                       |                                                                                                    |                                                                                                |                   |                               |                                                                                               |                                                      |                                                 |                                                                                            |                |
| Názov                                                         | UniCredit B                                                                                                    | ank Slovakia a                                                                                 | .s.               |                               |                                                                                               |                                                      |                                                 |                                                                                            |                |
| IČO                                                           | 00681709                                                                                                    |                                                                                                | DIČ               | 2020372618                    | В                                                                                             |                                                      |                                                 |                                                                                            |                |
| Adresa                                                        | Bratislava,                                                                                                    | Šancová 1/A                                                                                    |                   |                               |                                                                                               |                                                      |                                                 |                                                                                            |                |
| 7abezpe                                                       | ečenie                                                                                                    |                                                                                                |                   |                               |                                                                                               |                                                      |                                                 |                                                                                            |                |
| Eviden                                                        | nčné číslo                                                                                                    | 07SK52000                                                                                      | 0X                |                               | 8                                                                                             | Aktuálna výška z                                     | zabezpečenia                                    | 53 993.2                                                                                   | 23             |
|                                                               |                                                                                                    |                                                                                                |                   |                               |                                                                                               |                                                      |                                                 | 0.000.00000                                                                                |                |
| Typ zal                                                       | bezpečenia                                                                                                    | Celkové zabe:                                                                                  | zpečer            | nie ručiteľom                 |                                                                                               | Aktu                                                 | álne čerpanie                                   | 42 544.0                                                                                   | 12             |
| Typ zal                                                       | bezpečenia<br>Platnosť od                                                                                                    | Celkové zabe:<br>11. 7. 2007                                                                   | zpečer            | nie ručiteľom                 |                                                                                               | Aktuálna úhrada zo z                                 | álne čerpanie                                   | 42 544.0<br>0,0                                                                            | )2<br>)0       |
| Typ zal                                                       | bezpečenia<br>Platnosť od<br>eplatnosť od                                                                                                    | Celkové zabe:<br>11. 7. 2007                                                                   | zpečer            | nie ručiteľom                 |                                                                                               | Aktua<br>Aktuálna úhrada zo z<br>Aktu                | álne čerpanie<br>zabezpečenia<br>jálny zostatok | 42 544,0<br>0,0<br>11 449,2                                                                | 02<br>00<br>21 |
| Typ zal<br>Ne<br>Čerpanie                                     | bezpečenia<br>Platnosť od<br>splatnosť od<br>e zabezpečes                                                                                                 | Celkové zabe:<br>11. 7. 2007<br>nia Úhrady dli                                                 | zpečer<br>hu zo z | nie ručiteľom                 |                                                                                               | Aktua<br>Aktuálna úhrada zo z<br>Aktu                | álne čerpanie<br>zabezpečenia<br>jálny zostatok | 42 544,0<br>0,0<br>11 449,2                                                                | 02<br>00<br>21 |
| Typ zal<br>Ne<br>Čerpanie<br>Dá                               | bezpečenia<br>Platnosť od<br>splatnosť od<br>e zabezpeče<br>itum a čas bl                                                                                 | Celkové zabe:<br>11. 7. 2007<br>nia Úhrady dli<br>okovania                                     | zpečer<br>hu zo z | nie ručiteľom                 | Číslo dokladu                                                                                 | Aktuálna úhrada zo z<br>Aktuálna úhrada zo z<br>Aktu | álne čerpanie<br>zabezpečenia<br>jálny zostatok | 42 544,0<br>0,0<br>11 449,2<br>Suma                                                        | 21             |
| Typ zal<br>Ne<br>Čerpanio<br>Dá                               | bezpečenia<br>Platnosť od<br>eplatnosť od<br>e zabezpeče<br>itum a čas bl<br>4. 2012 12:1'                                                                | Celkové zabe:<br>11. 7. 2007<br>nia Úhrady dlł<br>okovania<br>7                                | zpečer<br>hu zo z | nie ručiteľom                 | Číslo dokladu<br>526510203719                                                                 | Aktuálna úhrada zo z<br>Aktuálna úhrada zo z<br>Aktu | álne čerpanie<br>zabezpečenia<br>jálny zostatok | 42 544,0<br>0,0<br>11 449,2<br>Suma<br>0,25 €                                              | 21             |
| Typ zal<br>Ne<br>Čerpanie<br>Dá<br>4.                         | bezpečenia<br>Platnosť od<br>eplatnosť od<br>e zabezpeče<br>itum a čas bl<br>4. 2012 12:11<br>4. 2012 12:12                                               | Celkové zabe:<br>11. 7. 2007<br>nia Úhrady dlł<br>okovania<br>7<br>8                           | zpečer<br>hu zo z | nie ručiteľom                 | Číslo dokladu<br>526510203719<br>526510203721                                                 | Aktuálna úhrada zo z<br>Aktuálna úhrada zo z<br>Aktu | álne čerpanie                                   | 42 544,0<br>0,0<br>11 449,2<br>Suma<br>0,25 €<br>126,10 €                                  | )2<br>)0<br>21 |
| Typ zal<br>Ne<br>Čerpanie<br>Dá<br>4<br>4<br>4                | bezpečenia<br>Platnosť od<br>eplatnosť od<br>e zabezpeče<br>itum a čas bl<br>4. 2012 12:1<br>4. 2012 12:3                                                 | Celkové zabe:<br>11. 7. 2007<br>nia Úhrady dlł<br>okovania<br>7<br>8<br>3                      | zpečer<br>hu zo z | nie ručiteľom                 | Číslo dokladu<br>526510203719<br>526510203721<br>526510203724                                 | Aktuálna úhrada zo z<br>Aktuálna úhrada zo z<br>Aktu | álne čerpanie<br>zabezpečenia<br>jálny zostatok | 42 544,0<br>0,0<br>11 449,2<br>Suma<br>0,25 €<br>126,10 €<br>12,03 €                       | )2<br>)0<br>21 |
| Typ zal<br>Ne<br>Čerpanio<br>4.<br>4.<br>4.                   | bezpečenia<br>Platnosť od<br>eplatnosť od<br>e zabezpeče<br>itum a čas bl<br>4. 2012 12:1<br>4. 2012 12:3<br>4. 2012 12:3<br>4. 2012 12:3                 | Celkové zabe:<br>11. 7. 2007<br>nia Úhrady dlł<br>okovania<br>7<br>8<br>3<br>9                 | zpečer<br>hu zo z | nie ručiteľom<br>zabezpečenia | Číslo dokladu<br>526510203719<br>526510203721<br>526510203724<br>587110202115                 | Aktuálna úhrada zo z<br>Aktuálna úhrada zo z<br>Aktu | álne čerpanie                                   | 42 544,0<br>0,0<br>11 449,2<br>Suma<br>0,25 €<br>126,10 €<br>12,03 €<br>0,50 €             | )2<br>)0<br>21 |
| Typ zal<br>Ne<br>Žerpanie<br>Dá<br>4.<br>4.<br>4.<br>4.<br>4. | bezpečenia<br>Platnosť od<br>eplatnosť od<br>e zabezpečei<br>tum a čas bl<br>4. 2012 12:1<br>4. 2012 12:3<br>4. 2012 12:3<br>4. 2012 12:3<br>4. 2012 12:5 | Celkové zabe:<br>11. 7. 2007<br>11. 7. 2007<br>úhrady dlł<br>okovania<br>7<br>8<br>3<br>9<br>1 | zpečer<br>hu zo 2 | nie ručiteľom<br>zabezpečenia | Číslo dokladu<br>526510203719<br>526510203721<br>526510203724<br>587110202115<br>526510203729 | Aktuálna úhrada zo z<br>Aktuálna úhrada zo z<br>Aktu | álne čerpanie                                   | 42 544,0<br>0,0<br>11 449,2<br>Suma<br>0,25 €<br>126,10 €<br>12,03 €<br>0,50 €<br>713,46 € | )2<br>)0<br>21 |

je k dispozícii vytvorenie zostavy na tlač detailov zabezpečenia pomocou 📓

| 🖳 Tlač                                                                                                    |                                                               |                                         |
|----------------------------------------------------------------------------------------------------|---------------------------------------------------------------|-----------------------------------------|
| i 🎍 🔟                                                                                                    |                                                               |                                         |
| Stav zabezpečenia 07SK520000X00                                                                                | 0244 k 16. 4. 2012 6:59:34                                    | <u> </u>                                |
| Dlžník                                                                                                    |                                                               | E                                       |
| Názov: Subjekt<br>IČO:<br>DIČ:<br>Adresa:                                                                      | Dat - i                                                       |                                         |
| Ručiteľ                                                                                                    |                                                               |                                         |
| <b>Názov:</b> UniCredit Ban<br><b>IČO:</b> 00681709<br><b>DIČ:</b> 2020372618<br><b>Adresa:</b> Bratislava, Ša | nk Slovakia a.s.<br>ancová 1/A                                |                                         |
| Zabezpečenie                                                                                                   |                                                               |                                         |
| Evidenčné číslo:<br>Typ zabezpečenia:<br>Platnosť od:<br>Neplatnosť od:                                        | 07SK520000X<br>Celkové zabezpečenie ručiteľom<br>11. 7. 2007  |                                         |
| Aktuálna výška zabezpečenia:<br>Aktuálne čerpanie:<br>Aktuálna úhrada zo zabezpečenia:<br>Aktuálny zostatok:   | 53 993,23 €<br>42 544,02 €<br>0,00 €<br>11 449,21 €           |                                         |
| Čerpanie zabezpečenia                                                                                          |                                                               |                                         |
| Dátum a čas blokovania<br>8. 3. 2012 18:38:37<br>19. 3. 2012 13:32:38<br>19. 3. 2012 13:52:15                  | Číslo dokladu<br>526500120240<br>526510202922<br>526510202926 | Suma<br>106,00 €<br>17,08 €<br>0,47 € ← |

Poznámka: výstup pre tlač je vo formátovanej tabuľke s dátami. Výstupnú formu je možné skopírovaním použiť aj v iných aplikáciách.

Výstupy pre tlač sú vytvárané vo forme html dokumentov, ktoré sú k dispozícii pre prípadné ďalšie použitie v adresári ...\My Documents\Ditec\GDS.Zabezpečenie\ aktuálne prihláseného používateľa.

# 4.4. Uloženie dokumentu s informáciami o čerpaní zo zabezpečenia

|                               |                       | design of the local division in | and other data  | and a state |                     |
|-------------------------------|-----------------------|---------------------------------|-----------------|-------------|---------------------|
| onfigurácia Zoznam zabezpeč   | ení Prehľad odoslanýc | h dokumentov Prehľad prija      | tých dokumentov |             |                     |
| Odoslať požiadavku na informá | cie Načítať nov       | é informácie                    |                 |             |                     |
| lubjekt                       |                       |                                 |                 |             |                     |
| Vázov Subjekt                 |                       |                                 |                 |             |                     |
| IČO                           | DIČ                   |                                 |                 |             |                     |
| dresa                         |                       |                                 |                 |             |                     |
|                               |                       |                                 |                 |             |                     |
| znam zabezpečení – stav k 🛛 🕇 | 6. 4. 2012 6:59       |                                 |                 | Len p       | olatné zabezpečenia |
| Evidenčné číslo 🔺 Nep         | latnosť od            | Výška zabezpečenia              | Úhrada          | Čerpanie    | Zostato             |
| 07SK520000X                   |                       | 53 993,23 €                     | 0,00€           | 42 544,02 € | 11 449,21           |
| 0/SK520000Y                   |                       | 1 /8/,16€                       | 0,00€           | 640,83€     | 1 146,33            |
|                               |                       |                                 |                 |             |                     |
|                               |                       |                                 |                 |             |                     |
|                               |                       |                                 |                 |             |                     |
|                               |                       |                                 |                 |             |                     |
|                               |                       |                                 |                 |             |                     |
|                               |                       |                                 |                 |             |                     |
|                               |                       |                                 |                 |             |                     |
|                               |                       |                                 |                 |             |                     |
| čet záznamov: 2               |                       |                                 |                 |             |                     |
| čet záznamov: 2               |                       |                                 |                 |             |                     |

Aktuálne načítané informácie o zabezpečení je možné uložiť tlačidlom [disketa] vo forme XML dokumentu GDS002 – Zabezpečenia – Informácia o čerpaní, pre ďalšie spracovanie.

| 🖳 Uložiť ako                      | -         |                  |                            | X         |
|-----------------------------------|-----------|------------------|----------------------------|-----------|
| ✓ ✓ ► Knižnice ► I                | Dokument  | ty 🕨 👻 🗲         | Prehľadávať: Dokumenty     | Q         |
| Usporiadať 🔻 Nový prieči          | nok       |                  | :== ▼                      | 0         |
| 🕞 Knižnice                        | *         | Knižnica: Dokume | Usporiadať podľa: Priečino | ok 🔻      |
| Dokumenty     Jokumenty     Hudba |           | Názov            | Dátum úpravy               | Тур       |
| 📔 Obrázky                         | E         | 퉬 Adobe PDF      | 29. 3. 2010 13:47          | Prieči    |
| 📑 Videá                           |           | 퉬 Ditec          | 17.4.201213:45             | Priečii   |
|                                   |           | 鷆 Downloads      | 1.12.20119:03              | Priečii   |
| počítač                           |           | 🌗 Fax            | 1.12.2011 9:03             | Priečii   |
| 🏭 Lokálny disk (C:)               |           | 🌗 Fragments      | 11.1.2012 14:05            | Priečii 🖕 |
| 👝 Nový svazek (D:)                | -         | < III            |                            | •         |
| Názov súboru: GDS002.2            | .20120416 | 065934           |                            | -         |
| Uložiť vo formáte:                |           |                  |                            | -         |
|                                   |           |                  |                            |           |
|                                   |           |                  |                            |           |
| 🔿 Skryť priečinky                 |           |                  | Uložiť Zruš                | iit'      |

Aplikácia ponúkne možnosť zvoliť adresár pre uloženie súboru a prípadnú zmenu pomenovania súboru (štandardné pomenovanie je "GDS002."<dátum a čas spracovania RRMMDDHHMMSS>".xml").

## 4.5. Prehľad odoslaných a prijatých dokumentov

| GDS.Zabez    | zpečenie [20100214 pro    | d]                  |              |                              |        | ۲.      |
|--------------|---------------------------|---------------------|--------------|------------------------------|--------|---------|
| Konfigurácia | Zoznam zabezpečení        | Prehľad odoslaných  | n dokumentov | Prehľad prijatých dokumentov |        | -       |
|              |                           | Číslo dohody        | 400          |                              |        |         |
| Zobrazova    | ať prehľad odoslaných a p | rijatých dokumentov |              |                              |        | III -   |
|              |                           |                     |              |                              |        |         |
| 4            |                           | m                   |              |                              | Uložiť | +<br>ai |

Pre účely diagnostiky je k dispozícii možnosť zapnúť detailné zobrazovanie prehľadu odoslaných a prijatých dokumentov. Pre bežné použitie GDS nie je potrebné komunikáciu sledovať detailne, dokumenty sú vytvárané a odosielané, resp. obsah prijatých dokumentov je prezentovaný v rámci funkčnosti aplikácie pre vyžiadanie a detailné zobrazovanie informácií o zabezpečeniach daného subjektu. Prehľad odosielaných a prijatých dokumentov (dokumenty sú odosielané a prijímané pomocou správ) je k dispozícii pre diagnostiku a riešenie prípadných problémov pri konfigurácii aplikácie a prenose správ.

Nastavenie je potrebné potvrdiť [Uložiť].

Prehľad odoslaných a prijatých správ je k dispozícii na samostatných záložkách:

| GDS.Zabezpečenie [20:                                                                                                    | 100214 prod]                                                                                                    |                                                                                                    |                                                                                             |                                                                    |                                                            | 23 |
|----------------------------------------------------------------------------------------------------|----------------------------------------------------------------------------------------------------|----------------------------------------------------------------------------------------------------|---------------------------------------------------------------------------------------------|--------------------------------------------------------------------|------------------------------------------------------------|----|
| Konfigurácia Zoznam za                                                                                                    | bezpečení Prehľad o                                                                                                    | doslaných dokumentov                                                                                              | Prehľad prijatých dokumentov                                                                |                                                                    |                                                            | 1  |
| Dátum od 1. apríla 20                                                                                                    | )12 ▼ do 🔲 17.                                                                                                    | apríla 2012 🗸                                                                                                    | Predmet                                                                                     |                                                                    | Načítať                                                    |    |
| Sem umiestnite stĺpec, p                                                                                                    | odľa ktorého chcete zos                                                                                                    | skupovať                                                                                                    |                                                                                             |                                                                    |                                                            |    |
| Identifikátor podania<br>120416004309<br>120412051819                                                                                                    | Predmet<br>GDS120416065854<br>GDS120412145722                                                                                | Typ dokumentu<br>GDS001 - Zabezpečen<br>GDS001 - Zabezpečen                                                       | ia - žiadosť o info o čepaní<br>ia - žiadosť o info o čepaní                                | Dátum a čas prijatia<br>16.04.2012 06:59:06<br>12.04.2012 14:57:35 | Stav podania<br>Prijaté a potvrdené<br>Prijaté a potvrdené |    |
|                                                                                                    |                                                                                                    |                                                                                                    |                                                                                             |                                                                    |                                                            | E  |
|                                                                                                    |                                                                                                    |                                                                                                    |                                                                                             |                                                                    |                                                            |    |
| GDS.Zabezpečenie [20<br>Konfigurácia Zoznam za<br>Dátum od 1. apríla 20                                                                                                    | 100214 prod]<br>bezpečení Prehľad o<br>112 v do 17.                                                                          | odoslaných dokumentov<br>apríla 2012 -                                                                            | Prehľad prijatých dokumentov<br>Predmet                                                     | /                                                                  | Načítať                                                    | 23 |
| GDS.Zabezpečenie [20]<br>Konfigurácia Zoznam za<br>Dátum od 1. apríla 20<br>Sem umiestnite stípec, p                                                                                                    | 100214 prod]<br>bezpečení Prehľad o<br>112 – do 117.<br>odľa ktorého chcete zo:                                              | odoslaných dokumentov<br>apríla 2012 ←<br>skupovať                                                                | Prehľad prijatých dokumentov<br>Predmet                                                     | /                                                                  | Načítať                                                    |    |
| GDS.Zabezpečenie [20<br>Konfigurácia Zoznam za<br>Dátum od 1. apríla 20<br>Sem umiestnite stípec, p<br>Identifikátor zási P<br>120416004336 G<br>120412051831 G                                                         | 100214 prod]<br>bezpečení Prehľad o<br>112 v do 117.<br>odľa ktorého chcete zo<br>redmet<br>DS120416065854<br>DS120412145722 | odoslaných dokumentov<br>apríla 2012 –<br>skupovať<br>Typ dokumentu<br>GDS002.2 - Zabezpe<br>GDS002.2 - Zabezpe   | Prehľad prijatých dokumentov<br>Predmet<br>čenia - info o čerpaní<br>čenia - info o čerpaní | Dátum a čas v<br>16.04.2012 06.<br>12.04.2012 14:                  | nytvorenia<br>:59:42<br>:57:48                             |    |
| GDS.Zabezpečenie [20<br>Konfigurácia Zoznam za<br>Dátum od 1. apríla 20<br>Sem umiestnite stípec, p<br>Identifikátor zási P<br>120416004336 G<br>120412051831 G                                                         | 100214 prod]<br>bezpečení Prehľad o<br>112 ▼ do 17.<br>odľa ktorého chcete zo<br>redmet<br>DS120416065854<br>DS120412145722  | odoslaných dokumentov<br>apríla 2012 v<br>skupovať<br>v Typ dokumentu<br>GDS002.2 - Zabezpe<br>GDS002.2 - Zabezpe | Prehľad prijatých dokumentov<br>Predmet<br>čenia - info o čerpaní<br>čenia - info o čerpaní | Dátum a čas v<br>16.04.2012 06<br>12.04.2012 14                    | nytvorenia<br>159:42<br>157:48                             |    |
| <ul> <li>GDS.Zabezpečenie [20</li> <li>Konfigurácia Zoznam za</li> <li>Dátum od 1. apríla 20</li> <li>Sem umiestnite stípec, p</li> <li>Identifikátor zási P</li> <li>120416004336 G</li> <li>120412051831 G</li> </ul> | 100214 prod]<br>bezpečení Prehľad o<br>112 ▼ do 17.<br>odľa ktorého chcete zo<br>redmet<br>DS120416065854<br>DS120412145722  | odoslaných dokumentov<br>apríla 2012 v<br>skupovať<br>v Typ dokumentu<br>GDS002.2 - Zabezpe<br>GDS002.2 - Zabezpe | Prehľad prijatých dokumentov<br>Predmet<br>čenia - info o čerpaní<br>čenia - info o čerpaní | Dátum a čas v<br>16.04.2012 06<br>12.04.2012 14                    | rytvorenia<br>:59:42<br>:57:48                             |    |

Na obmedzenie rozsahu načítavaného zoznamu dokumentov je možné použiť:

 obmedzenie dátumu prijatia správy – obmedzenie od dolnej hranice zadaného dátumu a/alebo nepovinné obmedzenie po hornú hranicu zadaného dátumu (zaškrtnutím sa vyznačí použitie hornej hranice, inak bez obmedzenia hornej hranice)  predmet správy – obmedzenie textu nachádzajúceho sa v predmete správ (automaticky je prideľovaný v tvare "GDS" + dátum a čas vytvorenia Žiadosti o informáciu o čerpaní zabezpečenia v číselnom formáte)

Zadané kritériá a načítanie zoznamu dokumentov je potrebné potvrdiť [Načítať].

Aplikácia GDS podporuje nasledujúce typy dokumentov:

- (dopyt subjektu) GDS001 Zabezpečenia Žiadosť o informáciu o čerpaní
- (odpoveď GMS.DS) GDS002 Zabezpečenia Informácia o čerpaní

### 4.6. Neprijatá informácia DS

Odpoveď z EKR – Neprijatá informácia DS – prichádza ako negatívna odpoveď na zaslanú Žiadosť o informáciu o čerpaní (GDS001). Pri tejto odpovedi žiadosť o informáciu nebude zaslaná na spracovanie systému GMS.DS a teda nebude vypracovaná a prijatá Informácia o čerpaní (GDS002). Pôvodnú Žiadosť o informáciu je potrebné po identifikácii a odstránení chyby **odoslať znovu**.

| íor | nfigurácia Zoznam za      | bezpečení    | Prehľad od     | doslaných dokumentov | Prehľad prijatých       | dokumentov                                              |                                                                          |                                 |
|-----|---------------------------|--------------|----------------|----------------------|-------------------------|---------------------------------------------------------|--------------------------------------------------------------------------|---------------------------------|
| át  | um od 1. aprila 20        | )12 🔻 da     | <b>)</b> 🔲 17. | aprila 2012 💌        | Predmet                 |                                                         |                                                                          | Načítať                         |
| s   | iem umiestnite stĺpec, pi | odľa ktorého | chcete zosí    | kupovať              |                         |                                                         |                                                                          |                                 |
| 1   | Identifikátor pod         | Predmet      |                | Typ dokumentu        |                         |                                                         | Dátum a čas prijatia                                                     | Stav podania                    |
|     | 120412051819              | GDS120412    | 145722         | GDS001 - Zabezpe     | čenia - žiadosť o info  | o čepaní                                                | 12.04.2012 14:57:35                                                      | Prijaté a potvrdené             |
|     | 120416004309              | GDS120416    | 065854         | GDS001 - Zabezpe     | čenia - žiadosť o info  | o čepaní                                                | 16.04.2012 06:59:06                                                      | Prijaté a potvrdené             |
|     | 120417044773              | GDS120417    | 131339         | GDS001 - Zabezpe     | čenia - žiadosť o info  | o čepaní                                                | 17.04.2012 13:13:55                                                      | Neprijaté a potvrdene           |
|     |                           |              |                |                      | Dôvod nepri             | jatia                                                   |                                                                          |                                 |
|     |                           |              |                |                      | Kód                     | jatia<br>4                                              |                                                                          |                                 |
|     |                           |              |                |                      | Kód<br>Dôvod neprijatia | jatia<br>4<br>Nebola pod<br>prihlásená c<br>použité pod | 'a požiadaviek typu pod<br>soba s osobami, ktorým<br>pisové certifikáty. | ania stotožnená<br>prislúchajú  |
|     |                           |              |                |                      | Kód<br>Dôvod neprijatia | 4<br>Nebola pod<br>prihlásená c<br>použité pod          | ľa požiadaviek typu pod<br>soba s osobami, ktorým<br>pisové certifikáty. | Bania stotožnená<br>prislúchajú |

Pre zvolenú správu typu "Neprijatá informácia DS" je k dispozícii zobrazenie detailnejších informácií pomocou [Dôvod neprijatia]:

Príčiny chýb pri spracovaní správy s dokumentom Žiadosť o informáciu o čerpaní (GDS001) môžu byť :

- Nepodarilo sa rozšifrovať zašifrovanú časť správy, pričom dôvodom môže byť:
  - $\Rightarrow$  Zašifrovaný dokument bol zmenený
    - Pre riešenie problému je potrebné kontaktovať operátora.
- Externý subjekt alebo zodpovedná osoba subjektu nemá požadované oprávnenia, pričom dôvodom môže byť:
  - ⇒ Použité bolo nesprávne číslo dohody (o elektronickej komunikácii)
    - Pre nápravu je potrebné skontrolovať a opraviť konfiguračné údaje v klientskej aplikácii GDS
  - $\Rightarrow$  Použité číslo dohody je neplatné
    - Pre riešenie problému kontaktujte finančnú správu.
  - ⇒ Použitý bol certifikát osoby, ktorá nemá oprávnenie zastupovať deklarovaný subjekt
    - Pre riešenie problému kontaktujte finančnú správu.

## 4.7. Aktualizácia klientskej aplikácie GDS

Priebežne podľa potreby sa budú vydávať nové verzie klientskej aplikácie GDS. GDS overuje dostupnosť novej verzie automaticky pri každom spustení:

| Launching Application                        |                     |
|----------------------------------------------|---------------------|
| Verifying application requirements. This may | take a few moments. |

V prípade, že je k dispozícii nová verzia aplikácie, automaticky ponúkne jej inštaláciu:

| Update Av                        | ailable                                                                                                 |              |
|----------------------------------|----------------------------------------------------------------------------------------------------|--------------|
| Applicatio<br>A new v<br>to dowr | <b>n update</b><br>/ersion of GDS.Zabezpečenie Klient (test) is available. Do you want<br> load it now? |              |
| Name: (<br>From:                 | GD5.Zabezpečenie Klient (test)<br>10.50.16.3                                                            |              |
|                                  | <u>o</u> k                                                                                              | <u>S</u> kip |

Potvrdením [OK] sa spustí stiahnutie a následne inštalácia novej verzie aplikácie:

| (90%) U                           | pdating GDS.Zabezpečenie Klient (test)                                                                                                  |                |
|-----------------------------------|----------------------------------------------------------------------------------------------------|----------------|
| <b>Updatin</b><br>This i<br>durin | <b>g GDS.Zabezpečenie Klient (test)</b><br>may take several minutes. You can use your computer to do other tasks<br>g the installation. |                |
|                                   | Name: GD5.Zabezpečenie Klient (test)<br>From: 10.50.16.3                                                                                |                |
|                                   | Developting: 2,72 MP of 2,00 MP                                                                                                    |                |
|                                   | Downloading: 2.73 Mb of 3.00 Mb                                                                                                    |                |
|                                   |                                                                                                    | <u>C</u> ancel |

Po úspešnej inštalácii postup pokračuje spustením aplikácie.

V prípade, že je k dispozícii nová verzia aplikácie, je možné odmietnuť jej inštaláciu, ale neaktualizovaná aplikácia nemusí podporovať zmenenú alebo opravenú funkčnosť, alebo novú funkčnosť serverovej časti (EKR, GMS.DS).

Použitie klientskej aplikácie GDS

Pri každom spustení po overení aktuálnosti verzie klientskej aplikácie prebieha automatická aktualizácia číselníkov a konfiguračných údajov.

| GDS.Zabezpečenie [20070614 test]         |    |
|------------------------------------------|----|
| Prebieha aktualizácia                    |    |
|                                          |    |
|                                          | -  |
| Vytvorenie komunikačného rozhrania       | *  |
| Aktualizácia schém správ                 | 🥠  |
| Aktualizácia transformácií               | \$ |
| Aktualizácia certifikátu                 |    |
| Aktualizácia certifikátov colných úradov |    |
| Aktualizácia typov dokumentov            |    |
|                                          |    |
|                                          |    |

Po úspešnej aktualizácii sa spustí klientská aplikácia. V prípade problémov je pre ich riešenie potrebné kontaktovať technickú podporu.